# คู่มือการนำเข้า Personal Information ของ โปรแกรม A1

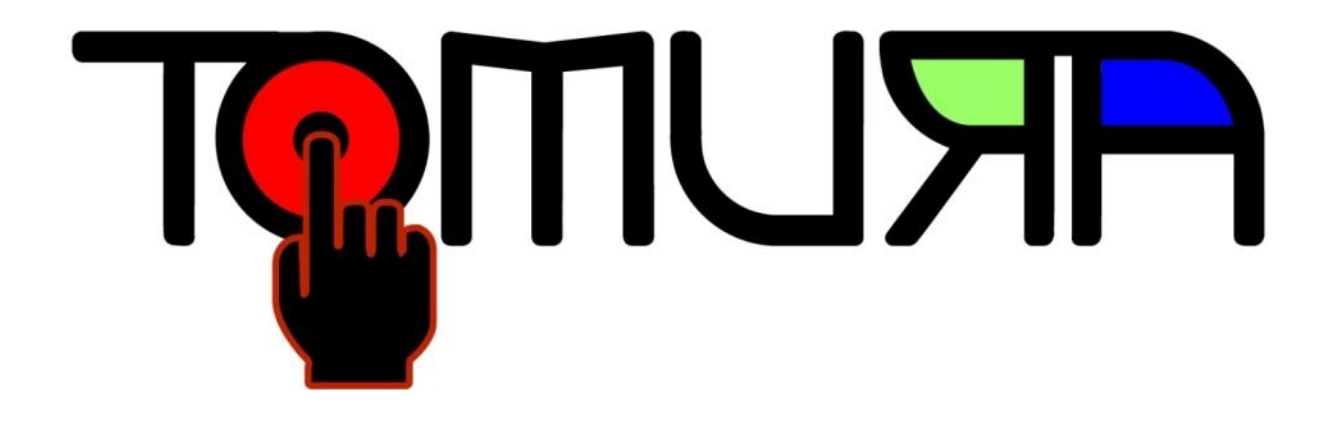

V 0.5

#### 1. การใส่ข้อมูลเข้าโปรแกรม A1 แบบ manual

- a) การใส่ Organization setting
  - i. เปิดโปรแกรม A1 แล้วเข้าไปที่ Personnel Information -> Organization

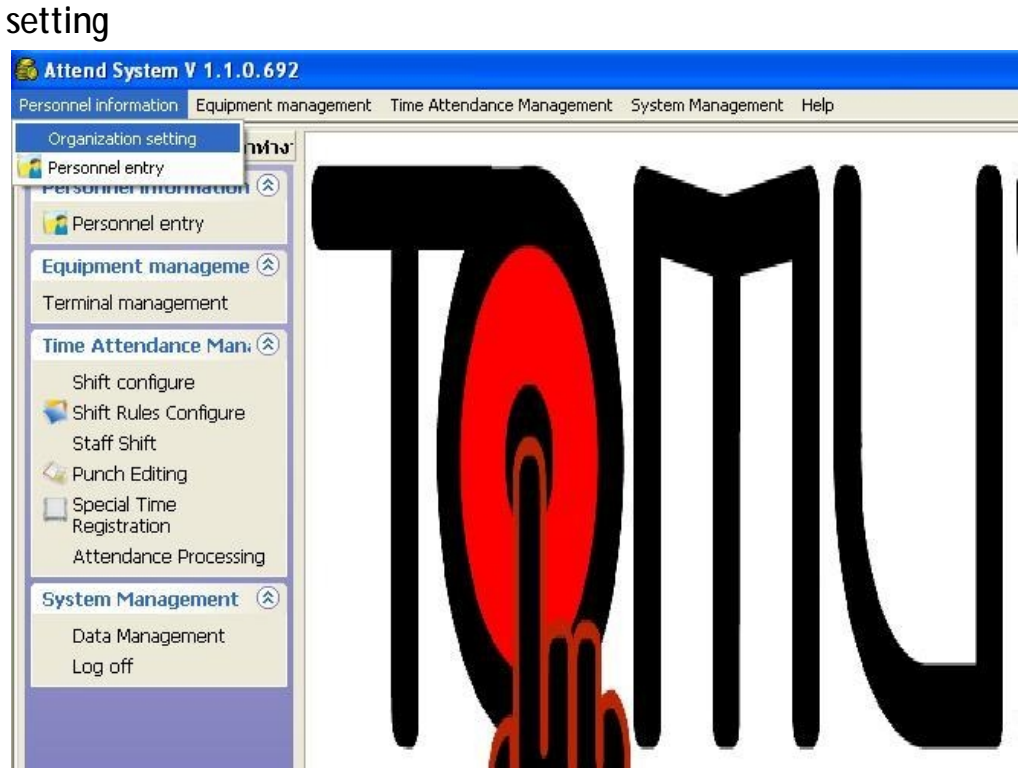

ii. จะปรากฏหน้าต่าง Organization setting

| 🔲 Organiza              | tion setting                 |                                               |                                                      |                                     |                                  |                       |        |
|-------------------------|------------------------------|-----------------------------------------------|------------------------------------------------------|-------------------------------------|----------------------------------|-----------------------|--------|
| (พื่ม( <u>A</u> )       | <ul> <li>นกัไข(E)</li> </ul> | ີ<br>ລຸນ( <u>D</u> )                          | 1<br>ปันทัก(S)                                       | TulanaJ(⊆)                          | <b>(</b><br>ส่งออก( <u>O</u> )   | ช่วยเหลือ( <u>H</u> ) | aan(X) |
| ⊡ MIS<br>01=Sa<br>02=Ac | le<br>icount                 | Super de<br>Dept, ID:<br>Dept, nar<br>Remark: | pt. MIS<br>01<br>me: Sale<br>เมของ หน่วยงาน<br>เรียน | เสามารถปรับได้,<br>รียน หรือ งานทะเ | ร<br>เช่น หน่วยงาน<br>มียนสำหรับ |                       |        |

iii. หากต้องการ เพิ่มรายการ Organization (แผนก) ให้คลิกที่ "เพิ่ม(A)"

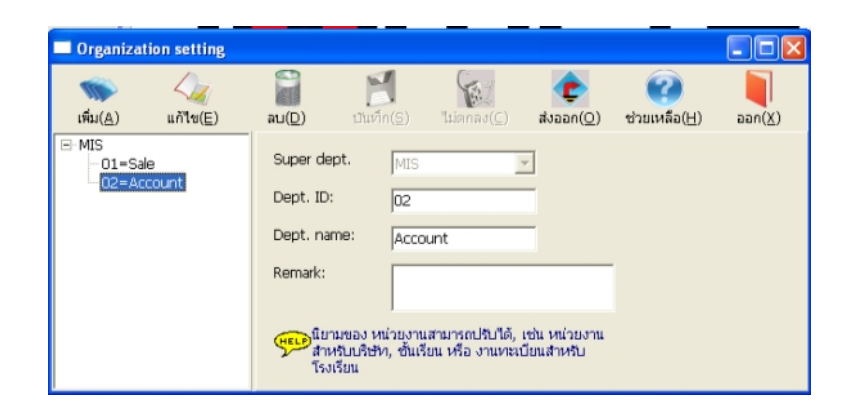

iv. จะเห็นหน้าต่างดังข้างล่าง ให้ ใส่ชื่อ Dept. Name สำหรับ แผนกที่ต้องการเพิ่ม

| Organization setting           |                                                |                                                               |                                                 |                                  |              |                 |
|--------------------------------|------------------------------------------------|---------------------------------------------------------------|-------------------------------------------------|----------------------------------|--------------|-----------------|
| เพิ่ม(A) แก้ไซ(E)              | ац( <u>D</u> )                                 | <mark>ไ</mark><br>บันทึก( <u>S</u> )                          | <b>ໂ</b> ມ່ຫຼຸກລຸງ( <u>⊂</u> )                  | ф<br>dvaan( <u>O</u> )           | ช่วยเหลือ(H) | aan( <u>X</u> ) |
| MIS     O1=Sale     O2=Account | Super dep<br>Dept. ID:<br>Dept. nam<br>Remark: | t. MIS<br>Auto<br>re: Tech<br>ของ หน่วยงาน<br>บบริษัท, ชันเรี | No.<br>nic<br>สามารถปริบได้,<br>ขน หรือ งานทะเส | •<br>เช่น หน่วยงาน<br>มียนสำหรับ | ĺ            |                 |

V. กดบันทึก

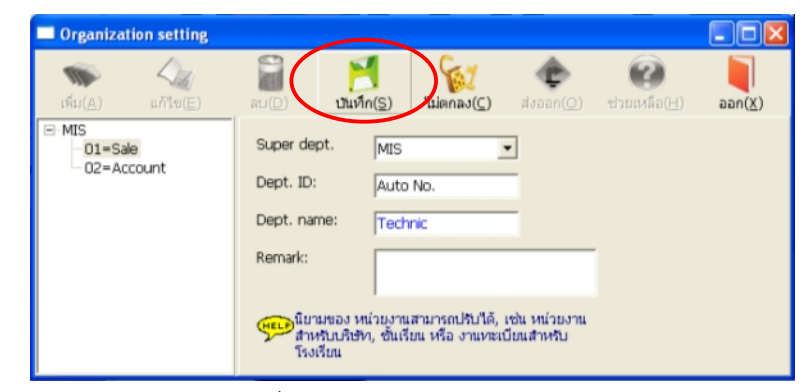

vi. จะมีแผนก Technic เพิ่ม

| Organization setting                |                                             |                                                                        |                                           |                        |                       |                 |
|-------------------------------------|---------------------------------------------|------------------------------------------------------------------------|-------------------------------------------|------------------------|-----------------------|-----------------|
| (พื่ม( <u>A</u> ) แก้ไข( <u>E</u> ) | ີ<br>ລນ( <u>D</u> )                         | ปันทึก( <u>S</u> )                                                     | "LionaJ( <u>⊂</u> )                       | <b>อ</b> ก( <u>O</u> ) | ช่วยเหลือ( <u>H</u> ) | aan( <u>X</u> ) |
| MIS 01=Sale 02=Account 03=Technic   | Super de<br>Dept. ID<br>Dept. na<br>Remark: | ept. MIS<br>: 03<br>me: Tech<br>คนบริษณ<br>คนบริษณ<br>คนบริษณ ชั้นเรื่ | nic<br>เสามารถปรับได้,<br>ยน หรือ งานทะเป | <ul> <li></li></ul>    |                       |                 |

#### vii. Organization สามารถ ทำเป็น Tree ได้ คือ มีแผนก (Organize) ย่อยได้ โดย

การเลือก Super Dept. ดังรูปข้างล่าง

| เพิ่ม( <u>A</u> ) แก้ไข(E)                   | <b>الم</b><br>( <u>D</u> ) لتم                                                                                                    | <mark>ไป</mark><br>บันเท็ก( <u>S</u> ) | <b>%</b><br>"มตกลง( <u>⊂</u> )       | ( <u>O</u> )                | ช่วยเหลือ( <u>H</u> ) | <b>ارم</b><br>اموم ( <u>X</u> ) |
|----------------------------------------------|----------------------------------------------------------------------------------------------------|----------------------------------------|--------------------------------------|-----------------------------|-----------------------|---------------------------------|
| ⊡-MIS<br>01=Sale<br>02=Account<br>03=Technic | Super dept.<br>Dept. ID:<br>Dept. name<br>Remark:                                                                                                    | MIS<br>01=5<br>02 4<br>03=1            | ale<br>ecounit<br>echnic             |                             |                       |                                 |
|                                              | ราช เมื่อ เมื่อ เมื่อ เมื่อ เมื่อ เมื่อ เมื่อ เมื่อ เมื่อ เมื่อ เมื่อ เมื่อ เมื่อ เมื่อ เมื่อ เมื่อ เมื่อ เมื่อ<br>เมื่อ เมื่อ เมื่อ เมื่อ เมื่อ เมื่อ เมื่อ เมื่อ เมื่อ เมื่อ เมื่อ เมื่อ เมื่อ เมื่อ เมื่อ เมื่อ เมื่อ เมื่อ เมื่<br>เป็น เมื่อ เมื่อ เมื่อ เมื่อ เมื่อ เมื่อ เมื่อ เมื่อ เมื่อ เมื่อ เมื่อ เมื่อ เมื่อ เมื่อ เมื่อ เมื่อ เมื่อ เมื่อ | เอง หน่วยงาน<br>เบริษัท, ชั้นเรี<br>น  | สามารถปรับได้, เ<br>ยน หรือ งานทะเบ๋ | เช่น หน่วยงาน<br>วัยนสำหรับ |                       |                                 |

Viii. ใส่ชื่อแผนกย่อยดังรูปข้างล่าง

| 🚳 Attend System V 1.1.0.0                   | 692 - [Organiza                                    | tion setti                                                                                                    | ng]                                                       |                                                  |                            |        |
|---------------------------------------------|----------------------------------------------------|----------------------------------------------------------------------------------------------------|-----------------------------------------------------------|--------------------------------------------------|----------------------------|--------|
| Personnel information Equip                 | ment management                                    | Time Atter                                                                                                    | ndance Managem                                            | ient System Ma                                   | anagement Help             |        |
| เพิ่ม( <u>A</u> ) แก้ไข(E)                  | ลบ( <u>D</u> ) บ้                                  | <mark>ไป</mark><br>มันทึก( <u>S</u> )                                                                                | ໃນ່ອກລຸງ( <u>⊂</u> )                                      | ф<br>avaan( <u>O</u> )                           | 🕜<br>ช่วยเหลือ( <u>H</u> ) | aan(X) |
| Hore () () () () () () () () () () () () () | Super dept.<br>Dept. ID:<br>Dept. name:<br>Remark: | 03=1<br> Auto<br> Repa<br> <br> <br> <br> <br> <br> <br> <br> <br> <br> <br> <br> <br> <br> <br> <br> <br> <br> <br> | Technic<br>No.<br>ที่<br>สามารถปริบได้,<br>อน หรือ งานทะเ | <ul> <li>เช่น หน่วยงาน<br/>บียนสำหรับ</li> </ul> |                            |        |
|                                             |                                                    |                                                                                                    |                                                           |                                                  |                            |        |

ix. เมื่อกดบันทึก จะเห็นว่า แผนก Repair เป็นแผนกย่อยของแผนก Technic

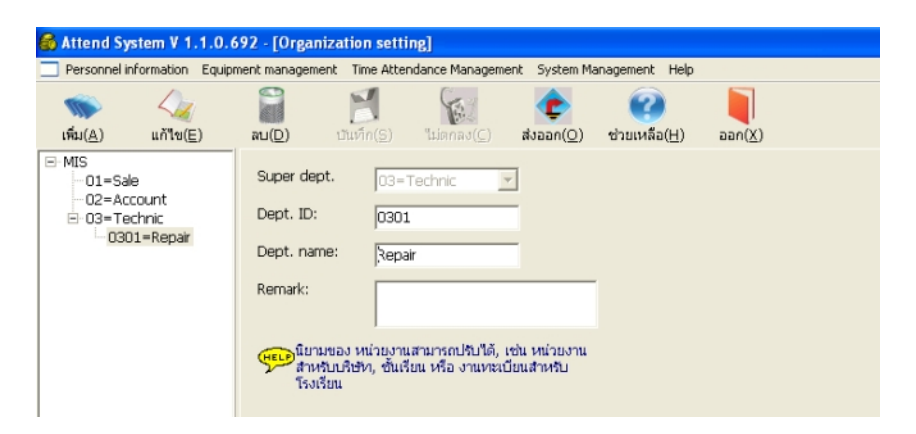

หมายเหตุ: ชื่อทุกแผนกจะต้องไม่ซ้ำกัน ไม่ว่าจะเป็นระหว่างแผนกย่อยใดๆก็ตาม และ การจะลบแผนกใดๆก็ตามต้อง ลบข้อมูลพนักงานทุกคนในแผนกที่จะลบ ในเมนู Personnel information-> Personnel entry -> ลาออกจากงาน (L) เสียก่อน X. สำหรับการแก้ไข และ ลบ แผนกที่เพิ่งใส่ ให้ กด "แก้ไข(<u>E)"</u> และ "ลบ (<u>D</u>)" ได้

### b) การใส่ Personnel entry

i. ให้เรียกเมนู Personnel Information -> Personnel entry

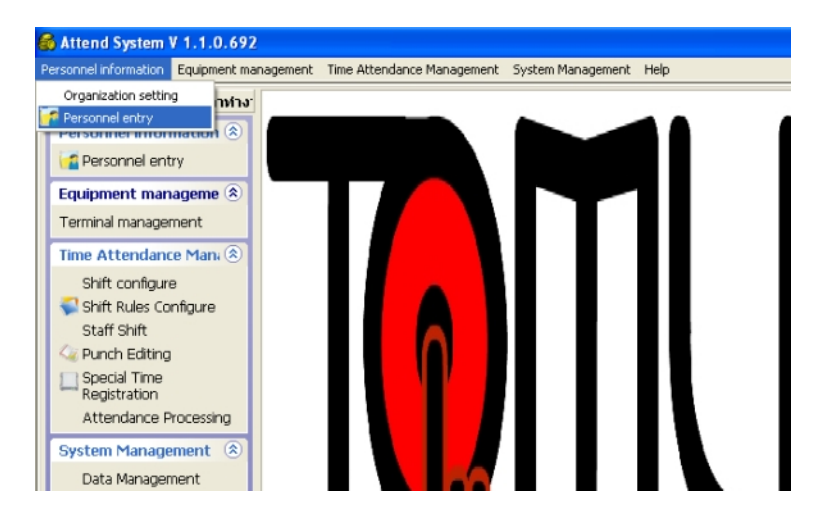

ii. จะปรากฏหน้าต่าง Personnel entry

| Personnel entry                        |                |       |                        |                                   |            |            |                     |                  |                           |         |               |
|----------------------------------------|----------------|-------|------------------------|-----------------------------------|------------|------------|---------------------|------------------|---------------------------|---------|---------------|
| 🤝 🕢<br>ส์ม( <u>A</u> ) แก้ไซ(E) Mas    | sive Modify Gu | Jide( | (<br>( <u>G</u> ) ลาออ | <b>รัฐวี</b><br>กจากงาน( <u>L</u> | )<br>ค้นหา | (E) นำเช้  | า( <u>I</u> ) ส่งอะ | an( <u>O</u> ) # | 🚽 🕜<br>มพ์(E) ช่วยเหลือ อ | an(X)   |               |
| - MIS<br>- 01=[Sale]<br>- 02=[Account] |                | Pe    | rsonnel No             | D.                                |            | đа         |                     |                  | Enroll No.                |         | เรียกดูอย่างเ |
|                                        |                |       | epartmen               | Work ID                           | Name       | Enroll No. | Gender              | ID No            | Attendance type           | weekend | Entry date    |
|                                        |                |       | locount                | 00003                             | М          | 00003      | Female              |                  |                           |         | 7/9/2009      |
|                                        |                | 9     | iale                   | 00001                             | N          | 00001      | Male                |                  |                           |         | 5/9/2009      |
|                                        |                | - 5   | ale                    | 00002                             | L          | 00002      | Female              |                  |                           |         | //9/2009      |
|                                        |                |       |                        |                                   |            |            |                     |                  |                           |         |               |
|                                        |                |       |                        |                                   |            |            |                     |                  |                           |         |               |
|                                        |                |       |                        |                                   |            |            |                     |                  |                           |         |               |
|                                        |                |       |                        |                                   |            |            |                     |                  |                           |         |               |
|                                        |                |       |                        |                                   |            |            |                     |                  |                           |         |               |
|                                        |                |       |                        |                                   |            |            |                     |                  |                           |         |               |
|                                        |                |       |                        |                                   |            |            |                     |                  |                           |         |               |
|                                        |                |       |                        |                                   |            |            |                     |                  |                           |         |               |
|                                        |                |       |                        |                                   |            |            |                     |                  |                           |         |               |
|                                        | 4              |       |                        |                                   |            |            |                     |                  |                           |         |               |
|                                        |                |       |                        |                                   |            |            |                     |                  |                           |         |               |
|                                        |                |       |                        |                                   |            |            |                     |                  |                           |         |               |
|                                        |                |       |                        |                                   |            |            |                     |                  |                           |         |               |
|                                        |                |       | orthm:2                |                                   |            |            |                     |                  |                           |         |               |
|                                        |                |       | ecivam:3               |                                   |            |            |                     |                  |                           |         |               |

iv. การใส่ข้อมูลส่วนบุคคลเพิ่มให้คลิกที่ "เพิ่ม (<u>A</u>)"

| Personnel entry                                   |                                                                                                   |                         |
|---------------------------------------------------|---------------------------------------------------------------------------------------------------|-------------------------|
| ເຈັ້ມ( <u>A)</u> ແດ້ໃນ( <u>E</u> ) Massive Modify | 🛹 🙀 🔊 🏟 🖝 🥥 🥥 🖡<br>Guide(G) ลาออกจากงาน(L) คันหา(E) นำเข้า(I) ส่งออก(Q) พิมพ์(P) ช่วยเหลือ ออก(X) |                         |
| MIS     01=[Sale]     02=[Account]                | Personnel No. 6a Enroll No.                                                                       | <u>เรียกดูอย่างเร็ว</u> |
|                                                   | Departmen Work ID Name Enroll No. Gender ID No Attendance type weekend                            | Entry date 🔨            |
| 1                                                 | Account 00003 M 00003 Female                                                                      | 7/9/2009<br>5 (0 (2000  |
| 1                                                 | Sale 00001 N 00001 Male                                                                           | 7/9/2009                |
|                                                   |                                                                                                   |                         |
|                                                   | <                                                                                                 | >                       |

v. จะเห็นหน้าต่าง ข้อมูลพนักงาน (Employee info)

| Employee info. |               |                 |                   |                                       |
|----------------|---------------|-----------------|-------------------|---------------------------------------|
| 🔽 โชว์รูปภาพ   | ชื่อหน่วยงาน: | 01=Sale         |                   | <b>.</b>                              |
|                | Work ID       |                 | ชื่อ:             |                                       |
|                | Card ID:      | Auto No.        |                   |                                       |
| - (            | INPI:         | 0=ซาย           | วันที่เริ่มทำงาน: | 8/ 9/2009 💌                           |
| โหลด เคลียร์   | Identity ID : |                 |                   |                                       |
|                | Attend type:  | 0=เข้าตามช่วง ▼ | ช่วงเวลาทำงานป    | Empty text 💌                          |
|                | Team ID:      | Empty text 💌    | Weekend ID:       | Empty text 💌                          |
|                | หมายเหตุ:     | [               |                   |                                       |
|                |               | 🔽 Add in        | series 🗹 ປັນ      | เท็ก( <u>S)</u> 🗶 ไม่ตกลง( <u>C</u> ) |

 vi. รายการที่ต้องใส่คือรายการในรูปข้างล่างที่วงสีแดง (Work Id: กับ ชื่อ:) ส่วนเพศ ให้ใส่ ตามความเป็นจริง เสร็จแล้วกดปุ่ม บันทึก(<u>S</u>) ที่วงสีน้ำเงิน

| Employee info. |               |                 |                                           | × |
|----------------|---------------|-----------------|-------------------------------------------|---|
| 🔽 โซว์รูปภาพ   | ชื่อหน่วยงาน: | 01=Sale         |                                           |   |
|                | Work ID 🤇     | 00004           | <b>ža:</b> О                              |   |
|                | Card ID:      | Auto No.        |                                           |   |
|                | lwei: <       | 0=ซาย           | วันที่เริ่มทำงาน: 8/ 9/2009 💌             |   |
| _ ไหลด เคลยร   | Identity ID : |                 |                                           |   |
|                | Attend type:  | 0=เข้าตามช่วง ▼ | ช่วงเวลาทำงานป <sub>ีEmpty text</sub> 💌 . |   |
|                | Team ID:      | Empty text 💌    | Weekend ID: Empty text 💌 .                | ] |
|                | หมายเหตุ:     |                 |                                           |   |
|                |               | 🔽 Add in        | series 🗘 บันทึก(S) 🗙 ไม่ตกลง              |   |

Vii. แล้วจะเห็นรายชื่อพนักงานใหม่ที่เพิ่งเพิ่มเข้าไปในขั้นตอนก่อนหน้า

| Personnel entry                                          |                                                                        |                  |
|----------------------------------------------------------|------------------------------------------------------------------------|------------------|
| 🧼 🅢 🛄<br>เพิ่ม( <u>A</u> ) แก้ไซ( <u>E</u> ) Massive Mod | 🦪 🙀 🦄 🏟 🎓 🥥 🥥 🖡                                                        |                  |
| ─ MIS<br>01=[Sale]<br>02=[Account]                       | Personnel No. 6a Enroll No.                                            | เรียกดูอย่างเร็ว |
|                                                          | Departmen Work ID Name Enroll No. Gender ID No Attendance type weekend | Entry date       |
|                                                          | Sale 00001 N 00001 Male                                                | 5/9/2009         |
|                                                          | Sale 00002 I 00002 Female                                              | 7/9/2009         |
|                                                          |                                                                        | 8/9/2009         |
|                                                          |                                                                        |                  |
|                                                          |                                                                        |                  |
|                                                          |                                                                        |                  |
|                                                          |                                                                        |                  |
|                                                          |                                                                        |                  |
|                                                          |                                                                        |                  |
|                                                          | •                                                                      |                  |
|                                                          |                                                                        |                  |
|                                                          |                                                                        |                  |
|                                                          | RecNum:4                                                               | ~                |
|                                                          |                                                                        | >                |

viii. ลบพิ้งพนักงานถาวร หรือ Personnel entry ต้องให้คลิก ลาออกจากงาน

| 🚳 Attend System V 1.                                                                                                    | 1.0.692 - [Pers | onnel ent | ry]  |            |        |       |                 |         |                 |        |          |            |
|----------------------------------------------------------------------------------------------------|-----------------|-----------|------|------------|--------|-------|-----------------|---------|-----------------|--------|----------|------------|
| 🔄 Personnel information Equipment management. Jime Attendence Management. System Management. Help                                          |                 |           |      |            |        |       |                 |         |                 |        |          |            |
| 🦚 🥢 🛄 🥡 🙀 🉀 🍂 👘 🍖 🤤 🧊 🖡<br>เห็ม(A) แก้ไซ(E) Massive Modify Guide (A) ลาออกจากงาน(L) อัสภา(E) นำเข้า(I) ส่งออก(O) หิมพ์(P) ช่วยเหลือ ออก(X) |                 |           |      |            |        |       |                 |         |                 |        |          |            |
|                                                                                                    | Personnel No.   |           |      | ชื่อ       |        |       | Enroll No.      |         | รียกดูอย่างเร็ว |        |          |            |
| - 03=[Technic]                                                                                                    | Department      | Work ID   | Name | Enroll No. | Gender | ID No | Attendance type | weekend | Entry date      | Remark | Operator | Operatio   |
|                                                                                                    | Account         | 00003     | M    | 00003      | Female |       |                 |         | 7/9/2009        |        | sa       | 7/9/2009 1 |
|                                                                                                    | Sale            | 00001     | N    | 00001      | Male   |       |                 |         | 5/9/2009        |        | sa       | 5/9/2009 1 |
|                                                                                                    | Sale            | 00002     | L    | 00002      | Female |       |                 |         | 7/9/2009        |        | sa       | 7/9/2009 1 |
|                                                                                                    | ▶ Sale          | 00004     | 0    | 00005      | Male   |       |                 |         | 8/9/2009        |        | sa       | 8/9/2009 1 |
|                                                                                                    |                 |           |      |            |        |       |                 |         |                 |        |          |            |

ix. แล้วจะเห็นหน้าต่างถามว่าจะตั้งให้พนักงานที่เลือกอยู่ในสถานะลาออกหรือไม่ ให้กด Yes

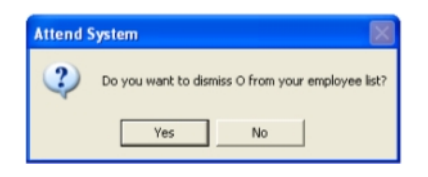

X. แล้วจะเห็นหน้าต่างให้ใส่วันที่ที่ลาออก

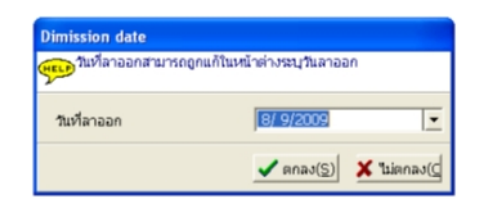

Xi. หน้าต่างรายชื่อคนที่ลาออกจะแสดงขึ้นมา

| 1 | Dimissio          | n    |           |            |                     |             |                |               |             |                      | × |
|---|-------------------|------|-----------|------------|---------------------|-------------|----------------|---------------|-------------|----------------------|---|
|   | 4                 | 2    |           |            | 2                   | 1 🍖         | 6              |               |             |                      |   |
| 1 | แก้ไซ( <u>E</u> ) | ลม([ | 2) Undo o | dismission | n( <u>R</u> ) ค้แหา | (E) ส่งออก( | Q) พิมพ์       | (P) ช่วยเหลือ | aan(X)      |                      |   |
| l | Departr           | nent | Work ID   | Name       | Enrol No.           | Card No.    | Sex            | Identity ID   | Attend type | Entry date           | ^ |
| ۱ | Sale<br>Sale      |      | 00004     | 0          | 00004               | 00004       | Female<br>Male |               |             | 8/9/2009<br>8/9/2009 |   |
|   | 000               |      |           |            |                     | 00000       | 1 Auro         |               |             | 0/1/2001             | 1 |
| I |                   |      |           |            |                     |             |                |               |             |                      |   |
| I |                   |      |           |            |                     |             |                |               |             |                      | Ξ |
| I |                   |      |           |            |                     |             |                |               |             |                      |   |
| I |                   |      |           |            |                     |             |                |               |             |                      |   |
| I |                   |      |           |            |                     |             |                |               |             |                      |   |
| I |                   |      |           |            |                     |             |                |               |             |                      |   |
| I |                   |      |           |            |                     |             |                |               |             |                      |   |
| I |                   |      |           |            |                     |             |                |               |             |                      |   |
|   |                   | -    |           |            |                     |             |                |               |             |                      | L |
|   | Kechur            | n:2  |           |            |                     |             |                |               |             | >                    | ~ |
|   |                   |      |           |            |                     |             |                |               |             |                      | - |

xii. ถ้าหากเลือกลบในหน้าต่าง Dimission จะเป็นการลบ ข้อมูลพนักงานคนคนนั้นออกถาวร

c) การ Export ข้อมูลพนักงานออกไปเป็นไฟล์ Excel (นามสกุล XLS)

| i. | ที่หน้าต่าง Personne | l entry ให้กดปุ่ม | "ส่งออก <b>(O)</b> " |
|----|----------------------|-------------------|----------------------|
|    |                      |                   |                      |

| Personnel entry                           |                          |                            |                  |            |                   |                |                         |                              |                  |
|-------------------------------------------|--------------------------|----------------------------|------------------|------------|-------------------|----------------|-------------------------|------------------------------|------------------|
| 🧼 🥢 🛄<br>เพิ่ม(A) แก้ไข(E) Massive Modify | Guide( <u>G</u> )        | 😡<br>ลาออกจากงาน( <u>I</u> | <u>)</u><br>е́ии | (E) นำเข้  | า( <u>I)</u> ส่งอ | an( <u>O</u> ) | )<br>มพ์(P) ช่วยเหลือ ะ | <b>іі</b><br>іал( <u>X</u> ) |                  |
| MIS     01=[Sale]     02=[Account]        | Perso                    | onnel No.                  |                  | ชื่อ       |                   |                | Enroll No.              |                              | เรียกดูอย่างเร็ว |
|                                           | )epa                     | artmen: Work ID            | Name             | Enroll No. | Gender            | ID No          | Attendance type         | weekend                      | Entry date 🔨     |
|                                           | Acc                      | ount  00003                | М                | 00003      | Female            |                |                         |                              | 7/9/2009         |
|                                           | Sale                     | 9 00001                    | N                | 00001      | Male              |                |                         |                              | 5/9/2009         |
|                                           | <ul> <li>Sale</li> </ul> | 9 00002                    | L                | 00002      | Female            |                |                         |                              | 7/9/2009         |
|                                           | Sale                     | 9 00004                    | 0                | 00005      | Male              |                |                         |                              | 8/9/2009         |
|                                           |                          |                            |                  |            |                   |                |                         |                              |                  |
|                                           |                          |                            |                  |            |                   |                |                         |                              |                  |
|                                           |                          |                            |                  |            |                   |                |                         |                              |                  |
|                                           |                          |                            |                  |            |                   |                |                         |                              |                  |
|                                           |                          |                            |                  |            |                   |                |                         |                              |                  |
|                                           |                          |                            |                  |            |                   |                |                         |                              |                  |
|                                           |                          |                            |                  |            |                   |                |                         |                              |                  |
|                                           |                          |                            |                  |            |                   |                |                         |                              |                  |
|                                           | 1                        |                            |                  |            |                   |                |                         |                              |                  |
|                                           | 4                        |                            |                  |            |                   |                |                         |                              |                  |
|                                           |                          |                            |                  |            |                   |                |                         |                              |                  |
|                                           |                          |                            |                  |            |                   |                |                         |                              |                  |
|                                           |                          |                            |                  |            |                   |                |                         |                              |                  |
|                                           | Rec                      | Num:4                      |                  |            |                   |                |                         |                              | ~                |
|                                           | <                        |                            |                  |            |                   |                |                         |                              | >                |

ii. จะขึ้นหน้าต่างให้เซฟไฟล์ Excel (นามสกุล .XLS)

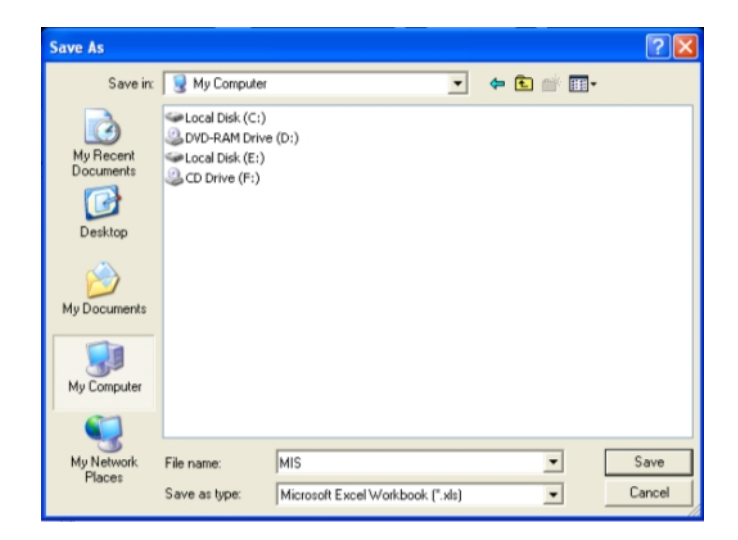

# iii. เมื่อเปิดไฟล์ Excel ที่เซฟในขั้นตอนก่อนหน้า จะ เห็น ดังรูปข้างล่าง

| <b>1</b> | Microsoft Exce                                                                                                  | l - MIS.xls |           |             |                              |       |                 |         |               |        |          |                   |           | BX  |
|----------|----------------------------------------------------------------------------------------------------|-------------|-----------|-------------|------------------------------|-------|-----------------|---------|---------------|--------|----------|-------------------|-----------|-----|
| :2       | 🗐 แข็ม แฏ้ไข มูนมอง แทรค รูปแบบ เครื่องมือ ข้อมูล หน้าต่าง รู้ธีใช้ Adobe PDF - หือหลังกามขอความช่วยเหลืะ – 🗗 🗙 |             |           |             |                              |       |                 |         |               |        |          |                   |           |     |
|          | 😂 🖬 🔒                                                                                                    | 3 🖪 🕷       | ( 🗈 🛍 ·   | -   🔊 -   🗧 | $\Sigma - \frac{\Lambda}{2}$ | 1 🛄 🔞 | Arial           | -       | 10 - <b>B</b> | ΙU     |          | 🔤 🕎 %   津   🗄     | 🛛 • 🙆 • 🛓 | - 2 |
| 1        | 1 🔂 🔒                                                                                                    |             |           |             |                              |       |                 |         |               |        |          |                   |           |     |
|          | A1 🗸                                                                                                    | fx          | Departmen | t           |                              |       |                 |         |               |        |          |                   |           |     |
|          | A                                                                                                    | В           | C         | D           | E                            | F     | G               | н       |               | J      | K        | L                 | M         | N   |
| 1        | Department                                                                                                    | Work ID     | Name      | Enroll No.  | Gender                       | ID No | Attendance type | weekend | Entry date    | Remark | Operator | Operation date    |           |     |
| 2        | Account                                                                                                    | 00003       | M         | 00003       | Female                       |       |                 |         | 7/9/2009      |        | sa       | 7/9/2009 19:37:01 |           |     |
| 3        | Sale                                                                                                    | 00001       | N         | 00001       | Male                         |       |                 |         | 5/9/2009      |        | sa       | 5/9/2009 17:25:12 |           |     |
| 4        | Sale                                                                                                    | 00002       | L         | 00002       | Female                       |       |                 |         | 7/9/2009      |        | sa       | 7/9/2009 19:23:03 |           |     |
| 5        | Sale                                                                                                    | 00004       | 0         | 00005       | Male                         |       |                 |         | 8/9/2009      |        | sa       | 8/9/2009 12:20:33 |           |     |
| 6        | RecNum:4                                                                                                    |             |           |             |                              |       |                 |         |               |        |          |                   |           |     |
| 7        |                                                                                                    |             |           |             |                              |       |                 |         |               |        |          |                   |           |     |
| 8        |                                                                                                    |             |           |             |                              |       |                 |         |               |        |          |                   |           |     |

## 2. การป้อนข้อมูลพนักงานลงในไฟล์ Excel

 เมื่อเปิดไฟล์ Excel ที่ถูก Export จาก ข้อมูลพนักงาน(Personnel info) ของโปรแกรม A1 มาเทียบกับ รายการซื่อพนักงานในหน้าต่าง ข้อมูลพนักงาน(Personnel info) ของโปรแกรม

A1 จะ เป็นว่า ข้อมูลจะ match ตรงกัน คอลัมน์ ต่อ คอลัมน์

| Personnel N | lo.           |      | ชื่อ       |        |       | Enroll No.      |         | เรียกดูอย่างเร็ว |        |          |                   |
|-------------|---------------|------|------------|--------|-------|-----------------|---------|------------------|--------|----------|-------------------|
| Departma    | ent   Work ID | Name | Enroll No. | Gender | ID No | Attendance type | weekend | Entry date       | Remark | Operator | Operation date    |
| Account     | 00003         | M    | 00003      | Female |       |                 |         | 7/9/2009         |        | sa       | 7/9/2009 19:37:01 |
| Sale        | 00001         | Ν    | 00001      | Male   |       |                 |         | 5/9/2009         |        | sa       | 5/9/2009 17:25:12 |
| Sale        | 00002         | L    | 00002      | Female |       |                 |         | 7/9/2009         |        | sa       | 7/9/2009 19:23:03 |
| Sale        | 00004         | 0    | 00005      | Male   |       |                 |         | 8/9/2009         |        | sa       | 8/9/2009 12:20:33 |

|   |            |         |         | A          | 1 Screen | Capture |                 |         |            |        |          |                   |  |
|---|------------|---------|---------|------------|----------|---------|-----------------|---------|------------|--------|----------|-------------------|--|
|   | A1         | ▼ fx    | Departm | ent        |          |         |                 |         |            |        |          |                   |  |
|   | A          | В       | C       | D          | E        | F       | G               | Н       |            | J      | K        | L                 |  |
| 1 | Department | Work ID | Name    | Enroll No. | Gender   | ID No   | Attendance type | weekend | Entry date | Remark | Operator | Operation date    |  |
| 2 | Account    | 00003   | М       | 00003      | Female   |         |                 |         | 7/9/2009   |        | sa       | 7/9/2009 19:37:01 |  |
| 3 | Sale       | 00001   | N       | 00001      | Male     |         |                 |         | 5/9/2009   |        | sa       | 5/9/2009 17:25:12 |  |
| 4 | Sale       | 00002   | L       | 00002      | Female   |         |                 |         | 7/9/2009   |        | sa       | 7/9/2009 19:23:03 |  |
| 5 | Sale       | 00004   | 0       | 00005      | Male     |         |                 |         | 8/9/2009   |        | sa       | 8/9/2009 12:20:33 |  |
| 6 | RecNum:4   |         |         |            |          |         |                 |         |            |        |          |                   |  |
| 7 |            |         |         |            |          |         |                 |         |            |        |          |                   |  |

MIS.xls Screen Capture

- b) ให้ใส่ข้อมูลตามรูปแบบ และ ลำดับ ดังนี้
  - Department: ให้ใส่ชื่อแผนก (Department) ใน column A ของ ไฟล์
     Excel ตั้งแต่ cell A2 Ax โดยที่ Ax หมายถึงเซลล์ใดๆ ในคอลัมน์ A,

Department ต้องมีอยู่ใน Organization ซึ่งถูกเพิ่มเป็น Dept. Name: โดย ชื่อของ Department จะมีไม่ซ้ำกัน

- Work ID: ให้ใส่หมายเลข เป็นหมายเลขรหัสพนักงาน ซึ่งต้องไม่ซ้ำกัน และ สามารถ ขึ้นต้นด้วยเลข ศูนย์ได้ แนะนำให้ใส่เป็นตัวเลข ห้าหลัก เริ่มจาก 00001 ถึง 99999
- iii. Name: ให้ใส่ทั้ง ชื่อ และ นามสกุลของพนักงาน
- iv. Enroll No.: ให้ใส่เป็นหมายเลขลำดับที่ที่พนักงานคนนั้นๆถูกเพิ่ม สามารถขึ้นต้นด้วย เลข ศูนย์ได้ แนะนำให้ใส่เป็นตัวเลข ห้าหลัก เริ่มจาก 00001 ถึง 99999 เช่น คนที่เพิ่ม เป็นคนแรก ควรจะมีค่า 00001 คนที่ถูกเพิ่มเป็นคนที่สอง ควรมีค่า เป็น 00002 หมายเลข Enroll No. ควรจะมี 1 ค่า ต่อ 1 พนักงานที่เพิ่ม ต่อ 1 ครั้ง และ จะไม่มีค่าซ้ำ กัน โดยปกติโปรแกรม A1 จะกำหนดให้เองหากใส่ข้อมูลพนักงานแบบ manual กับ โปรแกรม A1 แต่หากใส่ข้อมูลพนักงาน ในไฟล์ Excel เพื่อ import ให้ใส่เองตามหลักที่ กล่าวไป
- v. Gender: เพศ ใส่เป็น Male หรือ Female
- vi. ID No.: หมายเลขบัตรทางราชการที่ใช้อ้างอิงบุคคลเช่น บัตรประชาชน ใบขับขี่
- vii. Attendance type: ใส่รหัสบอกช่วงการเข้าออกทำงานของพนักงาน เช่น 0 = เข้า
   ตามช่วงเวลา, 1 = เข้านอกช่วงเวลา
- viii. Week end:ใส่ Week end ld ที่โปรแกรม A1 ตั้งไว้ ในเมนู Time
   Attendance Management -> Weekend Configure เช่น W001
   คือ หยุด 1.5 วัน คือ บ่ายวันเสาร์ และ วันอาทิตย์ทั้งวัน, W002 คือ หยุดหนึ่งวัน คือ วัน
   อาทิตย์เท่านั้น, W003 คือ หยุด สองวัน คือ วันเสาร์ และ วันอาทิตย์
  - ix. Entry Date: วันที่บรรจุเข้าทำงาน
  - x. Remark: ข้อความโน้ตต่างๆของพนักงานคนนี้
  - xi. Operator: ผู้ใช้งาน (user) ของโปรแกรม A1 ที่ใส่ค่าพนักงานคนนั้นๆ
- xii. Operation Date: วันที่ใส่ข้อมูลลงโปรแกรม A1 หากใช้การนำเข้าจากไฟล์ ตาราง
   Excel (.xls) คอลัมน์นี้ จะใส่เป็นวันที่และเวลาที่โปรแกรมนำเข้าโดยไม่สนว่าค่าจาก
   ตารางไฟล์ Excel มีค่าใด

หมายเหตุ:

ค่า Name และ Work ID ต้องใส่เสมอ ไม่ว่าจะเป็นการนำข้อมูลพนักงาน เข้าจากไฟล์
 Excel หรือ การใส่แบบ manual

- ค่า Enroll No. จะต้องนำมา match กับ ค่า Regist No. เมื่อนำเข้าข้อมูลพนักงาน
 จาก ไฟล์ Excel เสมอ

- c) เมื่อใส่รายการข้อมูลพนักงาน ในไฟล์ Excel เรียบร้อยแล้วให้ทำการนำเข้าดังนี้
  - i. คลิกที่ "นำเข้า(I)" ในหน้าต่าง Personnel entry

| Personnel entry                                               |      |                          |                        |              |                    |                        |              |                       |         |                   |
|---------------------------------------------------------------|------|--------------------------|------------------------|--------------|--------------------|------------------------|--------------|-----------------------|---------|-------------------|
| 🐝 🅢 🛄<br>เพิ่ม( <u>A</u> ) แก้ไข( <u>E</u> ) Massive Modify ( | Guio | אן<br>ופתפרה ( <u>G)</u> | 🔰<br>เกงาน( <u>L</u> ) | ค้นหา(E) นำเ | ข้า( <u>I)</u> งอะ | )<br>בח( <u>O</u> ) אם | <br>มพ์(⊵) ช | 🧭 🔰<br>วยเหลือ ออก(X) |         |                   |
| ─ MIS<br>01=[Sale]<br>02=[Account]                            |      | Personnel No.            |                        | ชื่อ         |                    |                        | Enroll       | No.                   | เรียกด  | <u>ออย่างเร็ว</u> |
| 🖃 03=[Technic]                                                |      | Department               | Work ID                | Name         | Enroll No.         | Gender                 | ID No        | Attendance type       | weekend | Enti 🔨            |
| 0301=[Repair]                                                 | 12   | Account                  | 00003                  | M            | 00003              | Female                 |              |                       |         | 7/9/2             |
|                                                               | 4-   | Salo                     | 00005                  | Q N          | 00005              | Female<br>Molo         |              |                       |         | 8/9/.             |
| 06=[ข้าพราชการครู]                                            | ŀ    | Sale                     | 00001                  |              | 00001              | Female                 |              |                       |         | 7/9/2             |
|                                                               |      |                          |                        |              |                    |                        |              |                       |         | 1111              |
|                                                               | -    | RerNum:4                 |                        |              | 1                  |                        |              |                       |         |                   |
|                                                               |      | <                        |                        |              |                    |                        |              |                       |         | >                 |

ii. จะเห็นหน้าต่างให้เลือกไฟล์ Excel ที่จะ import คลิกที่ปุ่ม [...]

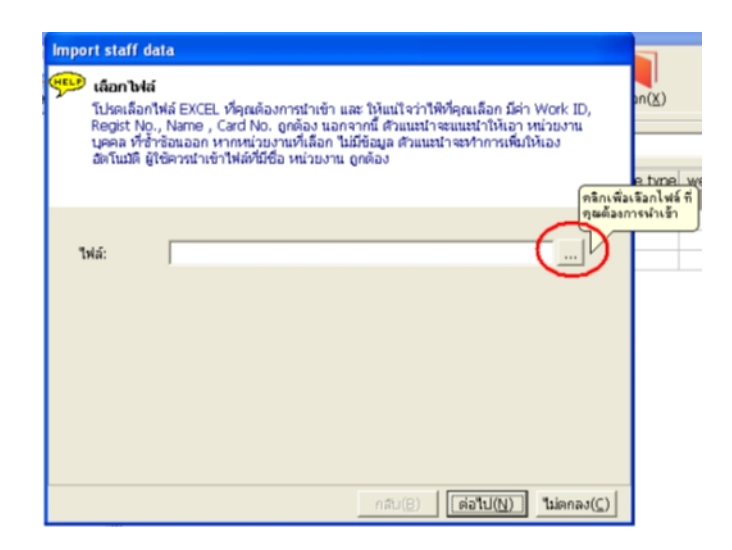

iii. ให้เลือกไฟล์ Excel ที่ใส่ข้อมูลพนักงานดังที่กล่าวไว้ในหัวข้อ [ 2.การป้อนข้อมูล

พนักงานลงในไฟล์ Excel -> b) ให้ใส่ข้อมูลตามรูปแบบ และ ลำดับ ดังนี้ -> (i Department: ถึง xii Operation Date: ) ]

| Open                              |                                                       |                         |   |          | ? 🛛    |
|-----------------------------------|-------------------------------------------------------|-------------------------|---|----------|--------|
| Look in:                          | 🗀 A1                                                  |                         | • | + 🗈 💣 🎟• |        |
| My Recent<br>Documents<br>Desktop | BackUp<br>Data<br>Equ<br>Language<br>Res<br>MIS_2.xls |                         |   |          |        |
| My Documents                      |                                                       |                         |   |          |        |
| My Computer                       |                                                       |                         |   |          |        |
|                                   |                                                       |                         |   |          |        |
| My Network<br>Places              | File name:                                            | MIS_2.xls               |   | •        | Open   |
| 1,10063                           | Files of type:                                        | Excel 2000 File (*.xls) |   | •        | Cancel |

iv. หากไฟล์ Excel ที่เปิดสามารถนำเข้าข้อมูลได้ จะปรากฏ หน้าต่างดังข้างล่าง

| Personnel entry                          | Import staff data                                                                                                    |               |
|------------------------------------------|----------------------------------------------------------------------------------------------------|---------------|
| เพิ่ม(A) แก้ไข(E) Massiv<br>             | เลือกไฟล์<br>Pe เลือกไฟล์ EXCEL ที่คุณต้องการนำเข้า และ ให้แน่ใจว่าใพิที่คุณเลือก มีค่า Work ID,<br>Regist No., Name , Card No. ถูกต้อง นอกจากนี้ ตัวแนะนำจะแนะนำให้เอา หน่วยงาน<br>บุคคล ที่ซ้ำซ้อนออก หากหน่วยงานที่เลือก ไม่มีข้อมูล ตัวแนะนำจะทำการเพิ่มให้เอง<br>อัตโนมัติ ผู้ใช้ควรนำเข้าไฟล์ที่มีชื่อ หน่วยงาน ถูกต้อง | e type   week |
| 04=[01]<br>05=[02]<br>06=[ช้าพราชการครู] | ไฟล์: C:\Program Files\MIS\A1\MIS_2.xls                                                                                                    |               |
| Atten                                    | d System                                                                                                    |               |
| 1                                        | the field marketed * must be filled in, the system found the compulsory items are not complete, Please<br>and then import!<br>OK                                                                                                    | supplement    |
|                                          | กลับ(B) ต่อไป(N) ไม่ตกลง(C)                                                                                                    |               |

คลิก OK แล้วจะเห็นหน้าต่างถัดไปดังข้างล่าง

| Import staff data                |                                    |               |                          |                        |
|----------------------------------|------------------------------------|---------------|--------------------------|------------------------|
| 💬 เลือก ฟิลด์ที่ต่               | ้องการ                             |               |                          |                        |
| โปรดเลือกซื่อพิ<br>ไปยัง Databas | ลด์ที่สอดคล้อง/<br>ອ ที่ถูกต้องเอง | าบ ไฟล์ที่ ส่ | ต้องการนำเข้า ตัวแนะนำจะ | กน้ำเข้าข้อมูลเหล่านี้ |
| Dept ID:                         |                                    | •             | สถานะการแต่งงาน          |                        |
| Dept name:                       |                                    | •             | Identity ID:             | •                      |
| Work ID:                         | Work ID                            | •             | Default shift:           | •                      |
| Employee name:                   |                                    | •             | Weekend ID:              | •                      |
| Regist No.:                      |                                    | •             | Team ID:                 | •                      |
| ામાર્ગ:                          |                                    | •             | Entry date:              | Entry date 💌           |
|                                  |                                    |               | Remark:                  | Remark 💌               |
|                                  |                                    |               | <b>กลับ(B)</b> ต่อ       | "เป(№) ใม่ตกลง(⊆)      |

vi. การจับคู่คอลัมน์ที่จะถูกเขียนลงฐานข้อมูลโปรแกรม A1 กับ คอลัมน์ของตาราง ไฟล์
 Excel ข้อมูลพนักงาน ต้อง จับคู่ให้ถูกต้องอย่างน้อย สามค่าที่วงเป็นสีแดงในรูปข้างล่างคือ
 Work ID:, Employee name:, และ Regist No. โดยให้จับคู่ค่า Regist
 No. กับ ค่า Enroll No# เสร็จแล้วคลิกปุ่ม "ต่อไป(<u>N</u>)"

| Import staff da                                   | ıta                                                                           |                        |                                       |
|---------------------------------------------------|-------------------------------------------------------------------------------|------------------------|---------------------------------------|
| ษระษ <b>เลือก ฟิลร</b><br>โปรดเลือก<br>ไปยัง Data | <b>เท็ต้องการ</b><br>ชื่อฟิลด์ที่สอดคล้องกับ ไฟล์ที่ ต้<br>base ที่ถูกต้องเอง | ้องการนำเข้า ตัวแนะนำจ | ะนำเข้าข้อมูลเหล่านี้                 |
| Dept ID:                                          | <b>•</b>                                                                      | สถานะการแต่งงา         | u: 🗨                                  |
| Dept name:                                        | Department 💌                                                                  | Identity ID:           | ID No 💌                               |
| Work ID:                                          | Work ID                                                                       | Default shift:         | Attendance ty                         |
| Employee nam                                      | ne. Name 🔹                                                                    | Weekend ID:            | weekend 💌                             |
| Regist No.:                                       |                                                                               | Team ID:               | Operator 💌                            |
| LWPT)                                             | Gender                                                                        | Entry date:            | Entry date 💌                          |
|                                                   |                                                                               | Remark:                | Remark 💌                              |
|                                                   |                                                                               | <u> กลับ(B)</u> ดีเ    | อ"ไป( <u>N</u> ) "ไม่ตกลง( <u>C</u> ) |

vii. จะเห็นหน้าต่างดังรูปข้างล่าง ให้คลิกปุ่ม "ต่อไป(<u>N</u>)"

| Import staff data                                                                             |                                                     |  |  |  |  |  |  |  |  |  |
|-----------------------------------------------------------------------------------------------|-----------------------------------------------------|--|--|--|--|--|--|--|--|--|
| ระราช <b>ตรวจสอบข้อมูล</b><br>ตรวจสอบความถูกต้อง และ ขนาดฟิลต์ของไฟล์ ที่นำเข้า โปรดรอสักครู่ |                                                     |  |  |  |  |  |  |  |  |  |
| ตรวจสอบไฟล์:                                                                                  | 100%                                                |  |  |  |  |  |  |  |  |  |
| หมายเลขบุคคลถูกต้อง:                                                                          | 5                                                   |  |  |  |  |  |  |  |  |  |
| หมายเลขบุคคลใม่ถูกต้อง:                                                                       | 1                                                   |  |  |  |  |  |  |  |  |  |
| รายชื่อ<br>ข้อมูลบุคคล<br>ที่ไม่ถูก<br>ต้อง: (<br>ID=Name)                                    | =                                                   |  |  |  |  |  |  |  |  |  |
|                                                                                               |                                                     |  |  |  |  |  |  |  |  |  |
|                                                                                               | กลับ( <u>B)</u> ต่อไป( <u>N)</u> ไม่ตกลง( <u>C)</u> |  |  |  |  |  |  |  |  |  |

VIII. ต่อมาจะเห็นหน้างต่างแสดงตัวอย่างการนำเข้า หาก ถูกต้องดีแล้ว ให้คลิกปุ่ม "ต่อไป(N)"

แต่ถ้าไม่ถูกต้อง ให้คลิกปุ่ม "กลับ**(B)**"

| In | nport staf                             | f data                                                                            |                                               |                                             |                             |                               |                  |          |
|----|----------------------------------------|-----------------------------------------------------------------------------------|-----------------------------------------------|---------------------------------------------|-----------------------------|-------------------------------|------------------|----------|
| Ş  | 🕑 แสดงไ<br>ระบบได้<br>ตามกา<br>"previo | เฟล์<br>ทัตรวจสอบฟอร์แมตข้อม<br>เต้งค่าความยาวของผู้ใช<br>อบร" เพื่อไปยังขั้นตอนก | งลและ ทำซ้ำ<br>ชั่ หากข้อมูล<br>เอนที่จะถูกเป | อัตโนมัติ หม<br>ที่แสดงถูกตั้ง<br>ลี่ยนแปลง | มายเลข Regi<br>องแล้ว กด "r | st No. จะดูก<br>iext", หรือ ก | เเพิ่ม "O"<br>าด |          |
|    | Dept ID                                | Department                                                                        | Work ID                                       | Name                                        | Enroll No.                  | Card No.                      | Sex              | ~        |
| Þ  |                                        | Sale                                                                              | 00001                                         | N                                           | 00001                       | 00001                         | Male             |          |
|    |                                        | Sale                                                                              | 00002                                         | L                                           | 00002                       | 00002                         | Female           |          |
|    |                                        | Account                                                                           | 00003                                         | M                                           | 00003                       | 00003                         | Female           |          |
|    |                                        | Sale                                                                              | 00004                                         | 0                                           | 00005                       | 00005                         | Male             | =        |
|    |                                        | Repair                                                                            | 00005                                         | Q                                           | 00006                       | 00006                         | Female           |          |
|    | RecNi im <sup>1</sup> 5                |                                                                                   |                                               |                                             | I                           |                               |                  |          |
|    | Recivium):5                            |                                                                                   |                                               |                                             |                             |                               | N 1              |          |
| Ľ  |                                        |                                                                                   |                                               | -                                           |                             | -                             | /                | <u> </u> |
|    |                                        |                                                                                   |                                               | กลับ(                                       | (B) da                      | 1ป(№) 🌓 1                     | ม่ตกลง(⊆)        | )        |

 iX. ต่อมาจะแสดงข้อมูล ผลลัพธ์ การนำเข้าเช่น ถ้ามีบุคคลที่ซ้ำกันอยู่แล้ว จะ ขึ้นใน "จำนวน ข้อมูลบุคคลที่ไม่ถูกต้อง" แล้ว ให้คลิก "ต่อไป(<u>N</u>)" (มีปุ่มเดียวให้เลือก)

| 🔛 ปาเข้าข้อมูล                 |          |             |       |  |
|--------------------------------|----------|-------------|-------|--|
| ระบบจะนำเข้าเนื้อหา ตาราง สู   | Database | e อัตโนมัติ |       |  |
|                                |          |             |       |  |
|                                |          |             |       |  |
|                                |          |             |       |  |
|                                |          | 10          | 10%   |  |
| การนาเขาเพล:                   |          | 1           | 50 70 |  |
| จำนวนข้อมูลบุคคลที่ถูกต้อง:    | 1        |             |       |  |
| จำนวนข้อมูลบุคคลที่ไม่ถูกต้อง: | 4        |             |       |  |
|                                |          |             |       |  |
|                                |          |             |       |  |
|                                |          |             |       |  |
|                                |          |             |       |  |

X. แล้วจะขึ้นหน้าต่างแสดงว่านำเข้าข้อมูลเสร็จสิ้นแล้ว

| <b>μερ</b> ηυ | ระบบได้นำเข้าข้อมูลในไฟล์ที่เลือกทั้งหมดสู่ Database แล้ว |  |  |  |  |  |  |
|---------------|-----------------------------------------------------------|--|--|--|--|--|--|
|               |                                                           |  |  |  |  |  |  |
|               |                                                           |  |  |  |  |  |  |
|               |                                                           |  |  |  |  |  |  |
|               |                                                           |  |  |  |  |  |  |
|               |                                                           |  |  |  |  |  |  |

xi. จะเห็นว่ามีข้อมูลพนักงานที่ถูกนำเข้าจากไฟล์ Excel ที่ไม่ซ้ำกับที่มี อยู่ในโปรแกรม A1 อยู่แล้ว เพิ่มขึ้นมาในหน้างต่าง Personnel entry

| F | Personnel No. |         | đə        | L         |         | Errol | No.             | เรียกต  | <u>ออย่างเร็ว</u> ่ |
|---|---------------|---------|-----------|-----------|---------|-------|-----------------|---------|---------------------|
|   | Department    | Work ID | Name      | Enrol No. | Gender  | ID No | Attendance type | weekend | Enti 🔨              |
| Þ | Account       | 00003   | M         | 00003     | Female  |       |                 |         | 7/9/                |
|   | Repair        | 00005   | Q         | 00006     | Female  |       |                 |         | 8/9/:               |
|   | Sale          | 00001   | N         | 00001     | Male    |       |                 |         | 5/9/:               |
|   | Sale          | 00002   | L         | 00002     | Female  |       |                 |         | 7/9/:               |
|   | វ             | ายการพเ | นักงานก่อ | นการนำเ   | ข้าไฟล์ | Ехсе  | el (MIS_2.)     | xls)    | 1                   |

| Personnel No. ชื่อ Enroll No. เรียกดูอย่างเร็ว |         |      |            |        |          |                 |         |            |        |          |         |
|------------------------------------------------|---------|------|------------|--------|----------|-----------------|---------|------------|--------|----------|---------|
| Department                                     | Work ID | Name | Enroll No. | Gender | ID No    | Attendance type | weekend | Entry date | Remark | Operator | Oper 🔨  |
| Account                                        | 00003   | M    | 00003      | Female |          |                 |         | 7/9/2009   |        | sa       | 8/9/200 |
| Repair                                         | 00005   | Q    | 00006      | Female |          |                 |         | 8/9/2009   |        | sa       | 8/9/200 |
| Sale                                           | 00001   | N    | 00001      | Male   |          |                 |         | 5/9/2009   |        | sa       | 5/9/200 |
| Sale                                           | 00002   | L    | 00002      | Female |          |                 |         | 7/9/2009   |        | sa       | 7/9/200 |
| Sale                                           | 00004   | 0    | 00005      | Male   |          |                 |         | 8/9/2009   |        | sa       | 8/9/200 |
|                                                |         | ያገይ  | เการพนัก   | งานหลั | ังการน้ำ | าเข้าไฟล์ Exce  | el (MIS | 6_2.xls)   |        |          |         |